| AUKEY                                                                                                    | Thank you for purchasing the AUKEY SW-1 Ultra. Please read this user manual carefully and keep it for future reference. If you need any assistance, please contact our support team with your product model number.<br><b>Get Started</b><br>Install the AUKEY Fit Pro App<br>Long-press the multi-function button to turn on the watch, and use your phone to a some of the work bacreen or below to download and install the 'AUKEY Fit ro' app for data sync. This app is also available in your phone's app store.<br><b>Note:</b> For stable and continuous connection between the smartwatch and the App, please ensure that the BT function of your device turns on and the App on your device is running in the background.                                                                                                    | Function Operation<br>Work Face<br>Durg press the screen on the watch face page, slide left and right to change the<br>watch face, and click to complete the replacement. Or rotate the digital crown on<br>watch face screen display.                                                                                                    | <ul> <li>Warning</li> <li>The heart rate, blood oxygen data obtained through the smartwatch are for reference only and cannot be used as a basis for medical treatment and diagnosis.</li> <li>Self-diagnosis and treatment may lead to fatal results. Only a professional doctor can diagnose and treat related diseases such as hypertension and heart disease. It is recommended to contact a doctor for more professional diagnosis active.</li> <li>The heart rate, blood pressure and other data provided by the smartwatch may not be completely accurate due to environment, and each person's different physical conditions;</li> <li>Do not adjust the dosage and treatment according to the monitoring data provided by the smartwatch without permission. When you need to take medicine and treatment, you should follow the doctor's orders. The company is not legally responsible for the accuracy of the monitoring data and the consequences of misuse of the monitoring data.</li> </ul>                                                                                                    |
|----------------------------------------------------------------------------------------------------|----------------------------------------------------------------------------------------------------|----------------------------------------------------------------------------------------------------|----------------------------------------------------------------------------------------------------|
| <b>User Manual</b><br>SmartWatch 1 Ultra                                                                                                    | <ol> <li>Bluetooth 5.3 Pairing:         <ol> <li>Download and install the app on your device.</li> <li>Lounch the app and register or log in to access the home screen.</li> <li>Open the app and navigate to 'Devices' &gt; 'Add New Device' &gt; Select</li> <li>From the list of available devices, choose SW-1U with the strongest signal. Follow<br/>the on-screen instructions on your phone and tap the pairing button displayed<br/>on the watch screen to confirm the pairing.</li> <li>Once paired successfull, the Bluetooth icon on the watch will turn blue,<br/>indicating a successfull, the Bluetooth icon on the watch will turn blue,<br/>indicating a successfull Bluetooth 5.3 connection.</li> </ol> </li> <li>Bluetooth 3.0 Pairing:         <ol> <li>Phone Users: Enjoy Bluetooth 5.3+3.0 dual Bluetooth one-tap pairing by following<br/>the system prompts.</li> <li>Android Users: For the initial setup, tap "Pair with call service" in the Bluetooth<br/>5.3+3.0 pairing.</li> <li>Subsequent connections between the phone and the watch will automatically<br/>remember the Bluetooth 3.0 connection for convenient one-tap pairing.</li> <li>If the Bluetooth 3.0 connection for your phone.</li> </ol> </li> </ol> | For more watch faces options please go to the mobile APP watch face area to download.  Sports Training APP "Sports" - "Custom" - "Add" skip sports Turn on the category page on the screen, click the sport name to add.  Others Top the screen to choose and set the functions, or go to AUKEY Fit Pro APP.  Froubleshooting Heart rate signal missing The product keeps paying attention on your heart rate during exercise and in your daily life data, occasionally may appear that the watch does not get the appropriate heart rate signal. At this time, a dashed line will appear at the lost heart rate data. To ensure accurate readings, adjust the watch to fit snugly on your wrist without being too tight or loose. Activate real-time heart rate monitoring after adjustment to copture data effectively. If heart rate still unavailable, verify that the heart rate monitoring function is excelled in the AD.                                                                                                    | For questions, support, or warranty claims, please contact your seller directly.           Specifications           Model         SW-1U           Screen         196 inch AMOLED           Resolution         410 × 502           Bluetooth Version         BLE53-BBT30           Sensors         PPO sensor, G-sensor           Battery Capacity         260mAh           Charging Time         3h           Watch Body Dimensions         500*375*10.mm           Steight         65g                                                                                                    |
| Bedienungsanleitung   Manuel d'utilisation   Manual de usuario<br>Посібник користувача   使用手冊   دليل المستخدم                                                                                                    | Charging<br>Connect the wireless charger to a standard 5V USB charger with 1A output. Place<br>the watch on the wireless charger with the watch bottom aligned to the<br>charging base. The watch and the wireless charger will magnetically attract<br>and attach to each other.<br>English                                                                                                    | is enabled in the APP.<br><b>Others</b><br>If your mobile cannot pair the watch, click Settings Bluetooth in your mobile and<br>check the signal. Please check if the watch is paired with other phones, please<br>unbind it. IOS device users should click Setting - Bluetooth - ignore this device and<br>then pair it.<br>English                                                                                                    | English                                                                                                    |
| Follow Us to Unlock More about AUKEY:                                                                                                    |                                                                                                    | <ul> <li>por favor desempárelo. Los usuarios de dispositivos IOS deben ir a Ajustes -<br/>Bluetooth - ignorar este dispositivo y luego emparejarlo.</li> <li>Advertencia</li> <li>1. Los datos de frecuencia cardíaca y de oxígeno en sangre obtenidos a través del<br/>reloj inteligente son solo de referencia y no pueden utilizarse como base para<br/>tratamiento médico y diagnóstico.</li> <li>2. El autodiagnóstico y tratamiento pueden tener resultados fatales. Solo un médico<br/>profesional puede diagnosticar y tratar enfermedades relacionadas como la<br/>hipertensión y las enfermedades cardíacas. Se recomienda contactar a un médico<br/>para obtener consejos de diagnóstico más profesionales.</li> <li>3. Los feruencia cardíacas de arteria utor datos propersinandos para obtener os estas estas il.</li> </ul>                                                                                                    | Спасибо за покупку AUKEY SW-1 Ultra. Пожалуйста, внимательно прочтите эту<br>инструкцию пользователя и сохраните ее для дальнейшего использования.<br>Если вам нужна помощь, пожалуйста, свяжитесь с нашей службой поддержки с<br>номером модели вашего продукта.<br>Начать<br>Установите приложение AUKEY Fit Pro<br>Для включения часов нажмите кнопку многофункционального устройства, и с<br>помощью телефона отсканируйте QR-код на экране часов или ниже, чтобы<br>скачать и установить приложение %UKEY Fit Pro Для синхронизации данных.<br>Это плиложение также поступи в магазицие припохений ващего телефона.                                                                                                    |
|                                                                                                    |                                                                                                    | inteligente pueden no ser completamente precisos debido a interferencias de                                                                                                    |                                                                                                    |
| @aukeyofficial                                                                                                    | Eurocionamiento<br>Esfera<br>Mantén presionada la pantalla en la página de la esfera del reloj, desliza hacia la<br>izquierda y la derecha para cambiar la esfera, y haz clic para completar el reemplazo.<br>O gira la corona digital en la pantalla de la esfera del reloj.<br>Para más opciones de esferas, por favor ve a la zona de esferas del reloj en la<br>aplicación móvil para descargar.                                                                                                    | <ul> <li>La recuencia catulada, a presión a relation y otros osos proportionados por enterjo<br/>intelligente pueden no ser completamente precisos debido a interferencias de<br/>señal ambiental, postura de uso, cambios en el entorno climático y las diferentes<br/>condiciones físicas de cada persona.</li> <li>No ajuste la dosis y el tratamiento según los datos de monitoreo proporcionados<br/>por el reloj inteligente sin permiso. Cuando necesite tomar medicamentos y<br/>tratamiento, siga las indicaciones del médico. La empresa no es legalmente<br/>responsable de la precisión de los datos de monitoreo y las consecuencias del mal<br/>uso de los datos de monitoreo.</li> </ul>                                                                                                    | Примечание: Чтобы обеспечить стабильное и непрерывное соединение между<br>смарт-часами и приложением, убедитесь, что функция ВТ на вашем устройстве<br>включена, а приложение на вашем устройстве запущено в фоновом режиме.                                                                                                    |
| <ul><li>@aukeyofficial</li><li>@AUKEYofficial</li></ul>                                                                                                    | Eurocionamiento<br>Esfera<br>Mantén presionada la pantalla en la página de la esfera del reloj, desliza hacia la<br>izquierda y la derecha para cambiar la esfera, y haz clic para completar el reemplazo.<br>O gira la corona digital en la pantalla de la esfera del reloj.<br>Para más opciones de esferas, por favor ve a la zona de esferas del reloj en la<br>aplicación móvil para descargar.<br>Entrenamiento deportivo<br>APP "Deportes" - "Personalizado" - "Añadir", omitir deportes<br>Active la página de categorías en la pantalla, haga clic en el nombre del deporte para<br>añadirlo.                                                                                                    | <ul> <li>La recuerda catalada, a presión arteriarjo data subjecto a interferencias de señal ambiental, postura de uso, cambios en el entorno climático y las diferentes condiciones físicas de cada persona.</li> <li>No ajuste la dosis y el tratamiento según los datos de monitoreo proporcionados por el reloj inteligente sin permiso. Cuando necesite tomar medicamentos y tratamiento, siga las indicaciones del médico. La empresa no es legalmente responsable de la precisión de los datos de monitoreo y las consecuencias del mal uso de los datos de monitoreo.</li> <li><b>Garantía y Soporte al Cliente</b> Para preguntas, asistencia o reclamos de garantía, por favor contacta directamente a tu vendedor.</li> </ul>                                                                                                    | Примечание: Чтобы обеспечить стабильное и непрерывное соединение между<br>смарт-часами и приложением, убедитесь, что функция ВТ на вашем устройстве<br>включена, а приложение на вашем устройстве запищено в фоновом режиме.     Сопражение Bluetooth 5.3:     1. Скачайте и установите приложение на ваше устройство.     2. Запустите приложение и зарегистрируйтесь или войдите, чтобы получить<br>доступ к домашнему экрану.     3. Откройте приложение на раздел "Устройства" > "Добавить новое                                                                                                    |
| <ul> <li>@aukeyofficial</li> <li>@AUKEYofficial</li> <li>AUKEYofficial</li> </ul>                                                                                                    | Functionamiento         Esfera         Mantén presionada la pantalla en la página de la esfera del reloj, desliza hacia la izquierda y la derecha para cambiar la esfera, y haz clic para completar el reemplazo. O gira la corona digital en la pantalla de la esfera del reloj.         Para más opciones de esferas, por favor ve a la zona de esferas del reloj en la aplicación móvil para descargar.         Entrenamiento deportivo         Active la página de categorias en la pantalla, haga clic en el nombre del deporte para añadirlo.         Otros         Toque la pantalla para elegir y configurar las funciones, o vaya a la aplicación AUKEY Fit Pro.         Solución de problemas         Señal de frecuencia cardíaca perdida         El productor presta tanción constante a tu frecuencia cardíaca durante el ejercicio y                                                                                                    | A la recuencia databace appresión relation y otros asponso proporcionados por entenjo<br>intelligente pueden no ser completamente precisos debido a interferencias de<br>señal ambiental, postura de uso, cambios en el entorno climático y las diferentes<br>condiciones físicas de cada persona.     No ajuste la dosis y el tratamiento según los datos de monitoreo proporcionados<br>por el reloj inteligente sin permiso. Cuando necesite tomar medicamentos y<br>tratamiento, siga las indicaciones del médico. La empresa no es legalmente<br>responsable de la precisión de los datos de monitoreo y las consecuencias del mal<br>uso de los datos de monitoreo.     Carantía y Soporte al Cliente<br>Para preguntas, asistencia o reclamos de garantía, por favor contacta directamente<br>a tu vendedor.     Especificaciones     Modelo <u>SW-1U</u><br>Pantalla <u>1,96</u> pulgadas AMOLED<br>Resolución <u>410-502</u><br>Versión de Bluetooth <u>BLES3+BT3.0</u><br>Sensores <u>Sensor PPG, G-sensor</u><br>Capacidad de la batería <u>260mAh</u>                                                           | Примечание: Чтобы обеспечить стабильное и непрерывное соединение между<br>смарт-часами и приложением, убедитесь, что функция ВТ на вашем устройстве<br>включена, а приложение на вашем устройстве запущено в фоновом режиме.     Сопряжение Bluetooth 5.3:     Скачайте и установите приложение на ваше устройство.     Запустите приложение и зарегистрируйтесь или войдите, чтобы получить<br>доступ к домашнему экрану.     Сизчайте и установите прейдите в раздел "Устройства" > "Добавить новое<br>устройство" > Выберите<br>И з списка доступных устройств выберите SW-IU с самым сильным сигналом.<br>Следуйте инструкциям на экране телефона и коснитесь кнопки сопряжения,<br>отображаемой на экране часов, чтобы подтвердить сопряжение.     После успешного сопряжения иконка Bluetooth на часах станет синей, что<br>указывает на успешное соединение Bluetooth 53.     Сопряжение вцетост 5.0:                                                                                                    |
| @aukeyofficial @AUKEYofficial @AUKEYofficial DUKEYofficial DUKEYofficial DUKEYofficial Luce: SV-IU Nukey Technology Co, Ltd. Kowaukey.com   support@aukey.com Kowaukey.com   support@aukey.com Kom 106, Kangli Information Valley Building, Shanglilang Community, Longang District, Shezhen, Guangdong, IsBIII, China Cine: ZATII-SW-IU Kode in China | <section-header><section-header><section-header><section-header><section-header><section-header><section-header><section-header><section-header></section-header></section-header></section-header></section-header></section-header></section-header></section-header></section-header></section-header>                                                                                                    | <ul> <li>a la lifetigente pueden no ser completamente precisos debido a interferencias de<br/>señal ambiental, postura de uso, cambios en el entorno climático y las diferentes<br/>condiciones físicas de cada persona.</li> <li>No ajuste la dosis y el tratamiento según los datos de monitoreo proporcionados<br/>por el reloj inteligente sin permiso. Cuando necesite tomar medicamentos y<br/>tratamiento, siga las indicaciones del médico. La empresa no es legalmente<br/>responsable de la precisión de los datos de monitoreo y las consecuencias del mal<br/>uso de los datos de monitoreo.</li> <li><b>Caracntía y Soporte al Cliente</b><br/>Para preguntas, asistencia o reclamos de garantia, por favor contacta directamente<br/>a tu vendedor.</li> <li><b>Bospecificaciones</b></li> <li>Modelo SW-1U<br/>Pantalla 196 pulgadas AMOLED<br/>Resolución 410-502<br/>Versión de Bluetooth BLE53+BT30<br/>Sensores Sensor PPC, G-Sensor<br/>Capacidad de la batería 260mAh<br/>Tiempo de carga 3,5h<br/>Dimensiones del cuerpo del reloj 50,037/511,0mm<br/>Ancho de la correa 22mm<br/>Peso 65g</li> </ul> | <ul> <li>Скачайте избы обеспечить стабильное и непрерывное соединение между смарт-часами и приложением, убедитесь, что функция ВТ на вашем устройстве включена, а приложением, убедитесь, что функция ВТ на вашем устройстве включена, а приложение на вашем устройстве запущено в фоновом режиме.</li> <li>Скачайте и установите приложение на ваше устройство.</li> <li>Скачайте и установите приложение на ваше устройство.</li> <li>Запустите приложение на вашем устройстве запущено в фоновом режиме.</li> <li>Скачайте и установите приложение на ваше устройство".</li> <li>Скачайте и установите приложение на ваше устройства" &gt; "Добавить новое устройство" &gt; Выберите.</li> <li>Откройте приложение и перейдите в раздел "Устройства" &gt; "Добавить новое устройство" &gt; Выберите.</li> <li>И сагиска доступных устройств Выберите SW-IU с самым сильным сигналом. Спедуйте инструкциям на экране телефона и коснитесь кнопки сопряжения, отображаемой на экране часов, чтобы подтвердить сопряжение.</li> <li>После успешного сопряжения Выеtooth в за.</li> <li>Откроаватели iPhone: наспаждайтесь одним нажатием пары Bluetooth 53+30, следуя подсказама иситемы.</li> <li>Пользователи iPhone: наспаждайтесь одним нажатием пары Bluetooth 53+30, следуя подсказама иситемы.</li> <li>Послеующие подключения между телефоной и часами будут ватоматически заране, чтобы завершить сопряжение Bluetooth 31-0, подключаетом заем ситемы.</li> <li>Последующие подключения между телефоном и часами будут автоматически заломинать соединение Bluetooth 30 ди подключаетота автоматически, вручную найдите медель блюгуз-часов "SW-IU" на вашем телефоне.</li> </ul>                                                                                                    |
| <image/> <text><text><text><text><text><text><text><text><text></text></text></text></text></text></text></text></text></text>                                                                                                    | <section-header><section-header><section-header><section-header><text><text><text><section-header><text><text><text><text><section-header><text><text><text></text></text></text></section-header></text></text></text></text></section-header></text></text></text></section-header></section-header></section-header></section-header>                                                                                                    | <list-item><list-item><list-item><list-item><section-header><section-header><section-header></section-header></section-header></section-header></list-item></list-item></list-item></list-item>                                                                                                    | <ul> <li>Скачайте изгла десупте стабильное и непрерывное соединение между карт-часами и приложением, убедитесь, что функция ВТ на вашем устройстве включена, а приложение на вашем устройстве запущено в фоновом режиме.</li> <li>Слачайте и установите приложение на ваше устройство в фоновом режиме.</li> <li>Слачайте и установите приложение на ваше устройство запущено в фоновом режиме.</li> <li>Запустите приложение на вашем устройство запущено в фоновом режиме.</li> <li>Слачайте и установите приложение на ваше устройство запущено в фоновом режиме.</li> <li>Слачайте и установите приложение на ваше устройство запушено в фоновом режиме.</li> <li>Слачайте и установите приложение на ваше устройство запушено у устройство запушено соединение в раздел "Устройства" &gt; "Добавить новое устройство" &gt; Выберите.</li> <li>Олкройте приложение и перейдите в раздел "Устройства" &gt; "Добавить новое устройство" &gt; Выберите.</li> <li>Поспеска досупных устройства выберите SW-IU с самым сильным сигналом. Следуйте инструкциям на экране телефона и коснитесь кнопки сопряжения, отображаемой на зкране часов, чтобы подтвердить сопряжение.</li> <li>Пользователи iPhone: наспаждайтесь одним нажатием пары Bluetooth 5.3+30, следу подсказма системы.</li> <li>Пользователи Android: для начальной настройки коснитесь "Сопряжение с вызовом службы" в окне сопряжение Bluetooth 5.3-0.</li> <li>Поспедующие подключения между телефоном и часами будут автоматически, влачумо запоминать соединение Bluetoot 3.0 для добного однократного сопряжения.</li> <li>Если соединение Bluetoot 3.0 для добного однократност сопряжения.</li> <li>Если соединение Bluetoot 3.0 для добного однократноски, вручную найдите модель блогуз-часов "SW-IU" на вашем телефоне.</li> <li>Врарка</li> <li>Висто 1.3.0 методикочается автоматически, вручную найдите модель балогу зевьюдом 1.4. Поместите часы на беспроводное зарядное устройство с нижней часть часов выровненой с базой заряди. Часы и бестроводное зарядное устройство с нижней чась</li></ul> |

smartwatch m erference, wearing person's differer monitorina dat

you need to take ring data and the

> Hinweis: Für eine stabile und kontinuierliche Verbindung zwischen der Smartwatch nd der App stellen Sie bitte sicher, dass die BT-Funktion und die App auf Ihrem Gerät im Hintergrund läuft.

/ielen Dank für den Kauf des ALIKEV SW-1 Litra Ritte lesen Sie diese Redienungsa

tung sorgfältig durch und bewahren Sie sie für spätere Verwendung auf. Wenn Si

Hilfe benötigen kontaktieren Sie bitte unser Support-Team unter Angabe der

sie den OR-Code auf dem Display der Uhr oder unten auf Ihrem Telefon, um die

# Bluetooth 5.3 Kopplung

Loslegen

nstallieren Sie die AUKEY Fit Pro App.

en. Diese App ist auch im App Store Ihres Telefons verfügbar.

- Laden Sie die App auf Ihr Gerät herunter und installieren Sie sie. Starten Sie die App und registrieren Sie sich oder melden Sie sich an, um auf den
- 3. Öffnen Sie die App und navigieren Sie zu "Geräte" > "Neues Gerät hinzufügen" > Nählen Sie aus der Liste der verfügbaren Geräte das SW-1U mit dem stärksten
- Signal aus. Befolgen Sie die Bildschirmanweisungen auf Ihrem Telefon und tippen Sie auf die Pairing-Schaltfläche auf dem Uhrenbildschirm, um das Pairin zu bestätigen. 5. Sobald die Verbindung erfolgreich hergestellt wurde, wird das Bluetooth-Svmbo
- auf der Uhr blau, was auf eine erfolgreiche Bluetooth 5.3 Verbindung hinweist.

# Bluetooth 3.0 Koppelung

- 1. iPhone-Benutzer: Genießen Sie die Bluetooth 5.3+3.0 Dual-Bluetooth-One-Tap-Kopplung, indem Sie den Systemanweisungen folgen.
- Android-Benutzer: Tippen Sie bei der ersten Einrichtung auf "Mit Anrufdienst koppeln" in der Bluetooth-Kopplungsanzeige und folgen Sie den Anweisungen auf dem Bildschirm, um die Bluetooth 5.3+3.0-Kopplung abzuschließen.
- 3. Bei nachfolgenden Verbindungen zwischen dem Telefon und der Uhr wird die Bluetooth 3.0-Verbindung automatisch für eine bequeme One-Tap-Kopplung
- Wenn die Bluetooth 3.0-Verbindung nicht automatisch hergestellt wird, suchen Sie manuell nach dem Bluetooth-Uhrenmodell "SW-1U" auf Ihrem Telefor

German

иферблатов, и нажмите, чтобы завершить замену. Или вращайте цифровую

Пля большего выбора циферблатов перейлите в разлел циферблатов мобильног

иложение "Спорт" - "Настроить" - "Добавить" - пропустить виды спорта

Включите страницу категорий на экране, нажмите на название виды спорта для

Продукт продолжает отслеживать ваш пульс во время упражнений и

олучают соответствующий сигнал частоты сердечных сокращений. В этом

лучае на месте утерянных данных о частоте сердечных сокращений появится

апястье, не слишком тугие или свободные. После настройки активируйте

ффективного сбора данных. Если данные о частоте сердечных сокращений вс

еще недоступны, убедитесь, что функция мониторинга частоты сердечных

иторинг частоты сердечных сокращений в реальном времени для

и ваш мобильный телефон не может подключиться к часам, нажмите

lacтройки Bluetooth" на вашем мобильном телефоне и проверьте сигнал. Пожалуйста, убедитесь, что часы не сопряжены с другими телефонами.

Русский

невных данных, иногда может возникнуть ситуация, когда часы н

чтобы выбрать и установить функции, или перейдите в приложе

Функциональная операция

оронку на экране циферблата.

Устранение неполадок

Отсутствие сигнала частоты сердечных сокращений

оиложения для загрузки.

Спортивная тренировка

Экран часов

Другие

Нажмите на экран

лирира пициа

я обеспечения точн

AUKEY Fit Pro.

Verbinden Sie das kabellose Ladegerät mit einem Standard-USB-Ladegerät mit 1 Ausgang. Legen Sie die Uhr auf das kabellose Ladegerät, wobei der Boden der Uh nit der Ladestation ausgerichtet ist. Die Uhr und das kabellose Ladegerät werde

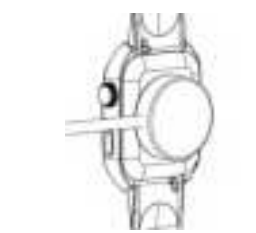

## Funktionsweise

lalten Sie auf der Zifferblattseite den Bildschirm gedrückt, um das Zifferblatt zu ändern Wischen Sie nach links und rechts und klicken Sie um den Wechse uschließen. Alternativ können Sie die digitale Krone auf dem Zifferb

ür weitere Zifferblattontionen besuchen Sie bitte den Bereich Zifferblätter in der nobilen APP zum Herunterladen.

#### Sporttraining

- "Benutzerdefiniert" - "Hinzufügen" überspringe Sportarten chalten Sie die Kategorieseite auf dem Bildschirm ein. klicken Sie auf den Sportnamen um ihn hinzuzufüger

#### Andere ippen Sie auf den Bildschirm, um die Eunktionen auszuwählen und einzusteller oder gehen Sie zur AUKEY Fit Pro APP.

# Fehlerbehebung

Herzfrequenzsignal fehlt Produkt überwacht kontinuierlich Ihre Herzfrequenz während des Trainings d in Ihren täglichen Lebensdaten. Gelegentlich kann es vorkommen, dass die Uł kein angemessenes Herzfreguenzsignal erhält. Zu diesem Zeitpunkt wird eine alte Linie hei den fehlenden Herzfred m genaue Messwerte sicherzustellen, justieren Sie die Uhr so, dass sie fest am landgelenk sitzt, ohne zu eng oder zu locker zu sein. Aktivieren Sie nach der

Wenn die Herzfrequenzdaten immer noch nicht verfügbar sind, überprüfen Sie, ob die Herzfrequenzüberwachungsfunktion in der APP aktiviert ist. German

- "Bluetooth" - игнорировать это устройство, а затем подключить его.

#### Предупреждение

- анные о пульсе и уровне кислорода в крови, полученные с помощы смарт-часов, предназначены только для справки и не могут использоваться качестве основы пля мелицинского лечения и лиагностики
- Самодиагностика и лечение могут привести к фатальным результатам. Толь профессиональный врач может поставить диагноз и лечить связанные заболевания такие как гипертония и серлечные заболевания. Рекоменлуетс
- . Данные о пульсе, кровяном давлении и другие данные, предоставленны смарт-часами морут быть не полностью точны из-за окружающего сигнально ействия, позы ношения, изменений в климатической среде и различий в
- физическом состоянии каждого человека. . Не корректируйте дозировку и лечение в соответствии с мониторингов данными, предоставленными смарт-часами, без разрешения. Когда вам необходимо принимать лекарства и проходить лечение, следуйте указания

врача. Компания не несет юридической ответственности за точность нговых данных и последствия неправильного использовани ониторинговых данных.

# Гарантия и служба поддержки

непосредственно с вашим продавцом

### Спецификации

| Модель                 | SW-1U                             |
|------------------------|-----------------------------------|
| Экран                  | 1,96-дюймовый AMOLED              |
| Разрешение             | 410×502                           |
| Версия Bluetooth       | BLE5.3+BT3.0                      |
| Сенсоры                | Датчик PPG, Гравитационный датчик |
| Емкость батареи        | 260 мАч                           |
| Время зарядки          | 3 часа                            |
| Габариты корпуса часов | 50,0*37,5*11,0 мм                 |
| Ширина ремешка         | 22мм                              |
| Bec                    | 65 r                              |

Русский

Wenn Ihre Uhr nicht mit dem Mobiltelefon gekoppelt werden kann, klicken Sie au Einstellungen Bluetooth" auf Ihrem Mobiltelefon und überprüfen Sie das Signa Bitte prüfen Sie, ob die Uhr mit anderen Telefonen verbunden ist; bitte lösen Sie d /erbindung. Benutzer von IOS-Geräten sollten auf "Einstellungen - Bluetooth" gehen, dieses Gerät ignorieren und dann koppeln

#### Warnung

- nd Blutsauerstoffdaten, die durch die Smartwatch erhalten werden, dienen nur als Referenz und dürfen nicht als Grundlage für medizinische Behandlungen und Diagnosen verwendet werden.
- . Selbstdiagnose und -behandlung können zu fatalen Ergebnissen führen. Nur ein professioneller Arzt kann damit verbundene Krankheiten wie Hypertonie und Herzerkrankungen diagnostizieren und behandeln. Es wird empfohlen, einen
- 3. Die von der Smartwatch bereitgestellten Daten zur Herzfrequenz, zum Blutdruc und anderen Werten können aufgrund von Umgebungssignalstörunge agehaltung, Veränderungen in der Klimaumgebung und den verschieder körperlichen Zuständen ieder Person möglicherweise nicht vollständig genau sein
- Passen Sie die Dosierung und Behandlung nicht basierend auf den Überwachun daten der Smartwatch ohne Erlaubnis an. Wenn Sie Medikamente nüssen, befolgen Sie die Anweisungen des Arztes. Das Unternehmen ist nicht rechtlich verantwortlich für die Genauigkeit der Überwachungsdaten und die Folgen des Missbrauchs der Überwachungsdaten.

# Garantie & Kundensupport

Ihren Verkäufer.

# Spezifikationen

| -                 |                      |
|-------------------|----------------------|
| Modell            | SW-1U                |
| Bildschirm        | 1,96 Zoll AMOLED     |
| Auflösung         | 410×502              |
| Bluetooth-Version | BLE5.3+BT3.0         |
| Sensoren          | PPG-Sensor, G-Sensor |
| Akku-Kapazität    | 260mAh               |
| Ladezeit          | 3,5 Stunden          |
| Uhrengehäusemaße  | 50,037,511,0mm       |
| Armbandbreite     | 22mm                 |
| Gewicht           | 65g                  |
|                   |                      |

German

感謝購買AUKEY SW-1 Ultra。請仔細閱讀本使用手冊並保留以供日後參考。如需任何協助,請與 我們的支援團隊聯繫,並提供產品型號。

## 安裝AUKFY Fit Pro應用程式

KRANCE THORSMEAK 長按多功能按鈕訂開手続。使用手機掃描手錶屏幕上方或下方的QR碼下載並安裝 "AUKEY Fit pro"應用程式以同步數據。此應用程式也可在手機的應用程式商店中找到。

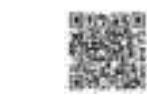

注:为了确保智能手表与应用程序之间的稳定和持续连接、请确保您设备的BT功能已打开,并且设 备上的应用程序正在后台运行

#### 藍牙5.3配對: 1. 下載並在您的設備上安裝應用程式。

- 2. 啟動應用程式,註冊或登入以訪問主畫面。
   3. 開啟應用程式,導航到"設備" > "添加新設備" > 選擇... 4. 從可用設備列表中選擇信號最強的SW-1U。跟隨手機上的屏幕指示,點擊手錶屏幕上顯示的
- 11.217X4114180HL210 5. 配對成功後,手錶上的藍牙圖標將變為藍色,表示藍牙5.3連接成功。

# 藍牙3.0配對:

- 1. iPhone用戶:遵循系統提示一鍵配對藍牙5.3+3.0。 2. Android用戶:在藍牙配對提示中,點擊"與呼叫服務配對"進行初始設置,並按照屏幕上的指
- 示完成藍牙53+30配對。 .手機和手錶之間的後續連接將自動記住藍牙3.0連接,方便一鍵配對。
- 4. 如果藍牙3.0連接沒有自動連接,請在手機上手動搜索藍牙手錶型號"SW-1U"。

### 充電

將無線充雷器連接到標準的5V USB充雷器,輸出為1A。將手錶放在無線充雷器上,手錶底部與充 電底座對齊。手錶和無線充電器將磁性吸引並互相附着。

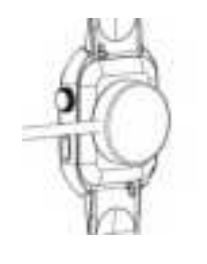

繁體中文

Merci d'avoir acheté l'AUKEY SW-1 Ultra. Veuillez lire attentivement ce manue utilisation et le conserver pour référence future. Si vous avez besoin d'aide, veuille ontacter notre équipe de support avec le numéro de modèle de votre produit

# Démarrage

Installez l'application AUKEY Fit Pro. Maintenez enfoncé le bouton multifonction pour allumer la montre, puis utilise votre téléphone pour scanner le code OR sur l'écran de la montre ou ci-dessous afir de télécharger et d'installer l'application "ALIKEV Fit Pro" pour la synchronisation de données. Cette application est également disponible sur le magasin d'application de votre téléphone.

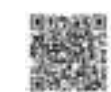

Remarque : Pour une connexion stable et continue entre la montre connectée e l'application, veuillez vous assurer que la fonction Bluetooth de votre appareil est activé et que l'application sur votre appareil fonctionne en arrière-plan

# Appairage Bluetooth 5.3

- Téléchargez et installez l'application sur votre appareil. Lancez l'application et inscrivez-vous ou connectez-vous pour accéder à l'écrar
- 3. Ouvrez l'application et accédez à "Appareils" > "Ajouter un nouvel appareil" : ans la liste des appareils disponibles, choisissez le SW-1U avec le signal le plu
- fort. Suivez les instructions à l'écran sur votre téléphone et appuyez sur le boutor d'appairage affiché sur l'écran de la montre pour confirmer l'appairage
- 5. Une fois l'appairage réussi, l'icône Bluetooth sur la montre deviendra bleue, indiquant une connexion Bluetooth 5.3 réussie.

# Appairage Bluetooth 3.0

- 1. Utilisateurs d'iPhone : Profitez de l'appairage Bluetooth 5.3+3.0 à un seul toucher er suivant les invites du système tilisateurs Android : Pour la configuration initiale, appuyez sur "Appairer avec le service d'appels" dans l'invite d'appairage Bluetooth et suivez les instructions à l'écrar
- nour terminer l'annairage Bluetooth 53+30 3. Les connexions ultérieures entre le téléphone et la montre se souviendront automatiquement de la connexion Bluetooth 3.0 pour un appairage à un seul
- toucher pratique Si la connexion Bluetooth 3.0 ne se connecte pas automatiquement, recherchez manuellement le modèle de montre Bluetooth "SW-1U" sur votre téléphone.

French

# 功能操作

#### ■ 表盤頁面長按螢幕,左右滑動以更換錶盤,點選以完成更換。或在錶盤螢幕上旋轉數位冠。欲取 得更多錶盤選項,請前往手機應用程式的錶盤區域進行下載。

₽~1.~~ 厚式「運動」-「自訂」-「新増」跳過運動 在屏幕上打開分類頁面,點擊運動名稱進行添加

輕觸螢幕選擇並設置功能,或前往 AUKEY Fit Pro 應用程式。

#### 疑難排解 心率信号遗失

品在運動和日常生活數據中繼續關注您的心率,偶爾可能會出現手錶未獲得適當心率信號的 產品在建動和日本主為我鄉什編頭間法認均U中,每兩可能買口來子城未獲待週品U中语或的 情況。這時, 丟失的心事數據將顯示為虛處。 為確保準確度, 請調整手錶使其緊密貼合熟的, 不過緊也不過鬆。在調整後啟用實時心事監測, 以 有效捕捉數據。如果心事數據仍然無法獲得, 請確認APP中已啟用心率監測功能。

\*C 如果您的手機無法配對手錶,請在手機中點擊「設定」-「藍牙」並檢查信號。請檢查手錶是否已與 其他手機配對,如是,請解除綁定。iOS設備使用者應點擊「設定」-「藍牙」- 忽略此設備,然後再次

## 警告

- ➡ ➡
  .透過智慧手錶取得的心率、血氧數據僅供參考,不能作為醫療和診斷的依據。
  自我診斷和治療可能會導致致命的結果。只有專業的醫生才能診斷和治療高血壓、心臟病等相 關疾病。
- 國政內。 8. 智慧手錶提供的心率、血壓等數據可能因環境訊號幹擾、佩戴姿勢、氣候環境變化以及每個人 的身體狀況不同等原因,並不完全準確; 的考證狀況不问寺原因,並不元王年確, 1. 請勿擅自根據智慧手錶提供的監測數據調整劑量和治療方案。當您需要服藥和治療時,應遵照
- 明》12日18月1日1日)5月20日20月20日1月1日 歸編。本公司對監測資料的準確性以及濫用監測資料造成的後果不承擔法律責任

# 保固與客戶支援

0有問題、需支援す 保固要求, 譜直接聯絡您的銷售商,

# **損**格

| 型號     | SW-1U            |  |  |  |
|--------|------------------|--|--|--|
| 営業     | 1.96吋AMOLED      |  |  |  |
| 解析度    | 410×502          |  |  |  |
| 藍牙版本   | BLE5.3+BT3.0     |  |  |  |
| 感應器    | PPG传感器,重力传感器     |  |  |  |
| 電池容量   | 260毫安培時          |  |  |  |
| 充電時間   | 3小時              |  |  |  |
| 手錶機身尺寸 | 50.0*37.5*11.0毫米 |  |  |  |
| 錶帶寬度   | 22毫米             |  |  |  |
| 重量     | 65克              |  |  |  |
|        |                  |  |  |  |
| 敏融市文   |                  |  |  |  |
| 新胆宁人   |                  |  |  |  |

#### Chargement

nnectez le chargeur sans fil à un chargeur USB standard de 5V avec une sortie d Placez la montre sur le chargeur sans fil avec le fond de la montre aligné sur l ase de charge. La montre et le chargeur sans fil seront attirés magnétiquement e

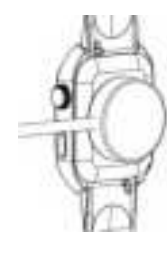

# Fonctionnement

faintenez enfoncé l'écran sur la page du cadran, faites glisser vers la gauche et la roite pour changer le cadran, puis cliquez pour valider le remplacement. Ou faite

ne digitale sur l'écran du cadran our plus d'options de cadrans, veuillez vous rendre dans la zone des cadrans de application mobile pour les télécharger

### Entraînement sportif

"Sports" - "Personnalisé" - "Aiouter" sauter les sports umez la page de catégories à l'écran, cliquez sur le nom du sport à ajouter.

#### Autres

Appuyez sur l'écran pour choisir et définir les fonctions, ou allez sur l'applicatio

#### Dépannage

Signal de fréquence cardiaque manquant surveille en permanence votre fréquence cardiaque pendant l'e s vos données quotidiennes. Il peut arriver parfois que la montre ne recoive j signal de fréquence cardiague approprié. À ce moment-là, une ligne en pointillé paraîtra pour les données de fréquence cardiaque manquantes.

ir garantir des lectures précises, ajustez la montre pour qu'elle s'adapt nfortablement à votre poignet sans être trop serrée ou trop lâche. Activez la urveillance de la fréquence cardiaque en temps réel après l'ajustement pou

Si les données de fréquence cardiaque sont toujours indisponibles, vérifiez que la onction de surveillance de la fréquence cardiaque est activée dans l'application

French

كرًا لك على شراء AUKEY SW-1 Ultra. بُرجى قراءة دليل المستخدم هذا بعناية والاحتفاظ به للرجوع إليه في المستقبل. إذ ت بحاجة إلى أي مساعدة، فيرجى الاتصال بغريق الدعم لدينا مع رقم طراز المنتج الخاص بك

# تثبيت تطبيق AUKEY Fit Pro

ل مع الاستمر ( علي ز ) ال ظنفة المتحددة لتشغل الساعة ، ، استخد، هاتفك لمسح ، من الاستحابة السريعة على شاشة الساعة أو أسطه لتنزيل وتثبيت تطبيق "AUKEY Fit pro" لمزامنة البيانات. يتوفر هذا التطبيق أيضًا في متجر تطبيقات هاتفك

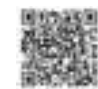

**للاحظة**: لضمان اتصال مستقر ومستمر بين الساعة الذكية والتطبيق ، يرجى التأكد من تشغيل وظيفة BT على جهازك وتشغيل التطبيق على جهازك في الخلفية ا

#### الاقتران بتقنية Bluetooth :

قم بنتزيل التطبيق وتثبيته على جهازك. م بتشغيل التطبيق وقع بالتسجيل أو تسجيل الدخول للوصول إلى الشاشة الرنيسية.

فتح التطبيق وانتقل إلى "الأجهزة"> "إضافة جهاز جديد"> حدد... . بن قائمة الأجهزة المتلحة ، اختر SW-1U ذات الإشارة الأقوى. اتبع التعليمات الموجودة على الشاشة على هاتفك واضغط على زر

، يشرر المدروس على منت المنت الميرة يشرين المجرد الاقتران بنجاح ، سيتحول رمز Bluetooth على الساعة إلى اللون الأزرق ، مما يشير إلى اتصال 5.3 Bluetooth ناج

#### الاقتران بتقتية 3.0 Bluetooth :

1. مستخدمو iPhone: استمتم بالاتصال اللاسلكي 3.3 + 3.0 اللاسلكي المزدوج بنتر 6 واحدة عن طريق اتباع التلميحات النظامي

 متخدم Addroid : للإعاد الأولى، انتر فوق "الاقتران مع خدمة الاصل" في تشيه الخاص بالاقتران بنتية Bluetooth واتع التطبيك الموجودة على الشائنة لإكمال الاقتران بتقية 5.0Bluetooth في التيه الخاص بالاقتران بنتية 7.0Bluetooth 3. ستتذكر الاتصالات اللاحقة بين الهاتف والساعة تلقانيًا اتصال 3.0 Bluetooth للحصول على اتصال واحد بنقرة واحدة مريح

إذا لم يتم الاتصال تلقانيًا بتقنية 3.0 Bluetooth ، فيمكنك البحث يدويًا عن نموذج ساعة SW-1U" 3.0 Bluetooth على هاتفك

قم بتوصيل شاحن لاسلكي بشاحن USB قياسي بقوة 5 فولت و 1 أمبير. ضع الساعة على الشاحن اللاسلكي مع توصيف الساعة باذية مع قاعدة الشحن. سيتجذر الساعة والشاحن اللاسلكي بشكل مغناطيسي ويتصاقها الائتان مع بعضهما البعض

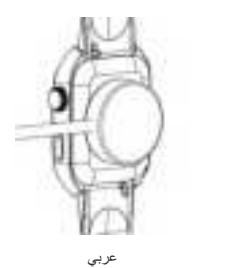

#### Autres

Si votre montre ne peut pas être appariée avec votre téléphone portable "Paramètres Bluetooth" sur votre téléphone et vérifiez le signal. Veuillez vérifier si la ntre est appariée avec d'autres téléphones, veuillez la désapparier. Les utilisateu l'appareils IOS devraient cliquer sur "Réglages - Bluetooth", ignorer ce périphérique, nuis l'annarier

### Avertissement

- es données de fréquence cardiaque et de saturation en oxygène du sang peuvent pas être utilisées comme base pour un traitement médical et un
- L'autodiagnostic et l'automédication peuvent entraîner des résultats fatals. Seul un médecin professionnel peut diagnostiquer et traiter des maladies telles que l'hypertension et les maladies cardiaques. Il est recommandé de consulter ur médecin pour des conseils de diagnostic professionnels.
- 3 Les données de fréquence cardiaque, de pression artérielle et autres données rnies par la montre connectée peuvent ne pas être entièrement exactes raison d'interférences de signal environnemental, de la posture de port, des changements dans l'environnement climatique et des conditions physique
- Ne modifiez pas la posologie et le traitement en fonction des données de surveillance fournies par la montre connectée sans autorisation. Lorsque vous devez prendre des médicaments et suivre un traitement, suivez les instructions du médecin. La société n'est pas légalement responsable de l'exactitude des données de surveillance et des conséguences de l'abus de ces données.

# Garantie & Support client

ou réclamation de garantie, veuillez contacter directement votre vendeur

# Spécifications

| Modèle                             | SW-1U                  |
|------------------------------------|------------------------|
| Écran                              | 1,96 pouces AMOLED     |
| Résolution                         | 410×502                |
| Version Bluetooth                  | BLE5.3+BT3.0           |
| Capteurs                           | Capteur PPG, Capteur G |
| Capacité de la batterie            | 260mAh                 |
| Temps de charge                    | 3,5h                   |
| Dimensions du boîtier de la montre | 50,037,511,0mm         |
| Largeur du bracelet                | 22mm                   |
| Poids                              | 65g                    |

French

### عملية الوظيفة احهة الساعة

اضغط بشكل مطول على شائنة الواجهة، قم بالتمرير يمينًا ويسارًا لتغيير واجهة الساعة، وانقر لاستكمال الاستبدال. أو قم بتدوير التاج الربي المربع المربع المربع المناعة، يرجى الانتقال إلى منطقة واجهة الساعة في تطبيق الجوال للتنزيل

> دريبات رياضية تطبيق "الْرياضة" - "تخصيص" - "إضافة" - تخطّى الْرياضات قم بتشغيل صفحة الفنات على الشاشة، انقر على اسم الرياضة للإضافة.

المُنغط على الشاشة لاختيار وتعيين الوظائف، أو انتقل إلى تطبيق AUKEY Fit Pro.

# حل المشاكل

فقدان إشارة معدل ضربات القلب إصل المنتج الانتباه إلى معدل ضربات قلبك أثناء ممارسة التمارين الرياضية وفي بيانات حياتك اليومية، وقد تظهر أحيانًا حالات عدم مصول الساعة على إشارة معدل ضربات القلب المناسبة. في هذه الحالة، سيظهر خط متقطع عند فقدان بيانات معدل ضربات القلب الضمان التراءات الدققة، قر بضبط البناعة بالحكام على معصَّمك دون أن تكون ضبقة أو افضفاضة للغابة. بعد الضبط، قر بتتشبط ، براقبة معدل ضربك القلب في الوقت الحقيقي لالثقاط البيانات بفعالية. إذا لم تكن بيانات معدل ضربات القلب متوفرة بعد، تحقق من تفعيل وظيفة مراقبة معدل ضربات القلب في التطبيق.

اذا لديتمكن هاتفك المحمول من اقران الساعة، انقر أوق إعدادات "Bluetooth" في هاتفك المحمول وتحقق من الاشار قرير حي لتحقق مما إذا كانت الساعة مقترنة بهوانف أخرى، يركَّى فك الربط بجب على مستخدمي أجهزة IOS النقر قوق الإعدادات bluetooth" تجاهل هذا الجهاز ثم إقرانه

### تحذير

 البيانات حول معدل ضربات القلب والأكسجين في الدم التي يتم الحصول عليها من خلال الساعة الذكية هي للإشارة فقط ولا يمكن يتخدامها كأساس للعلاج الطبى والتشخيص . س الذاتي والعلاج قد يؤديان إلى نتائج قائلة. يمكن للطبيب المحترف فقط تشخيص و علاج الأمر اض ذات الصلة مثل ارتفاع

ضغط الدم وأمراض الظب. يُوصبي بالاتصال بطبيب للحصول على المزيد من النصائح التشخيصية المهنية 3. قد لا تكون البيانات المتعلقة بمعدل ضربات القلب وضغط الدروغيرها التي توفرها الساعة الذكية دقيقة تمامًا بسبب التداخل في

شارات البينية، ووضع الارتداء، وتغيرات في البينة المناخية، وظروف الصحية المختلفة لكل شخص 4. لا تقم بضبط الجرعة والعلاج وفقًا للبيانات التي تم رصدها من خلال الساعة الذكية من دون إذن. عند الحاجة لتناول الأدوية

والعلاج، يجب عليك انباع توجيهات الطبيب. الشركة غير مسؤولة قانونيًا عن دقة البيانات المراقبة ونتائج سوء استخدام هذه

# الضمان ودعم العملاء

للأسللة، الدعم، أو المطالبات بالضمان، يرجى الاتصال ببانعك مباشرةً.

# المواصفات

| الطراز         | SW-1U                      |
|----------------|----------------------------|
| الشاشة         | شاشة AMOLED مقاس 1.96 بوصة |
| الدقة          | 410X502                    |
| إصدار البلوتوث | BLE5.3+BT3.0               |
| المستشعرات     | مستشعر ، PPG مستشعر G      |
| سعة البطارية   | 260 مللي أمبير في الساعة   |
| مدة الشحن      | 3 ساعات                    |
|                | عربی                       |

raciae per adquirir of ALI/EV.CW.1.Ultra. Der favor log atentamente este mapual d suario y consérvelo para futuras consultas. Si necesita asistencia, póngase er ontacto con nuestro equipo de soporte con el número de modelo de su producto

# Empezar

## Instala la aplicación AUKEY Fit Pro.

Mantén pulsado el botón multifunción para encender el reloj y usa tu teléfono pa escanear el código OR en la pantalla del reloi o debajo para descargar e instalar la aplicación "ALIKEV Eit Pro" para la sincronización de datos. Esta aplicación tambi está disponible en la tienda de aplicaciones de tu teléfono.

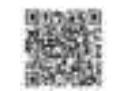

Nota: Para una conexión estable y continua entre el reloi inteligente y la aplicación asegúrese de que la función de BT de su dispositivo esté activada y de que la aplicaciór en su dispositivo se esté ejecutando en segundo plano.

# Emparejamiento Bluetooth 5.3

- Descarque e instale la aplicación en su dispositivo.
- cie la aplicación y regístrese o inicie sesión para acceder a la pantalla de inicic
- Abra la aplicación y vaya a "Dispositivos" > "Agregar nuevo dispositivo" Seleccionar n la lista de dispositivos disponibles, elija el SW-1U con la señal más fuerte. Sig
- las instrucciones en pantalla de su teléfono y toque el botón de empareiamiento mostrado en la pantalla del reloi para confirmar el emparejamiento
- 5. Una vez emparejado con éxito, el icono de Bluetooth en el reloj se volverá azul, indicando una conexión Bluetooth 5.3 exitosa.

#### Emparejamiento Bluetooth 3.0

- 1. Usuarios de iPhone: Disfruten del empareiamiento Bluetooth 5.3+3.0 de doble Bluetooth con un toque siguiendo las indicaciones del sistema
- . Usuarios de Android: Para la configuración inicial, toquen "Emparejar con servicio llamadas" en la indicación de empareiamiento Bluetooth v sigan las instrucciones er
- pantalla para completar el emparejamiento Bluetooth 53430. 3. Las conexiones posteriores entre el teléfono y el reloj recordarán automáticamente la conexión Bluetooth 30 para un empareiamiento con un solo toque conveniente
- Si la conexión Bluetooth 3.0 no se conecta automáticamente, busque manualment el modelo de reloj Bluetooth "SW-1U" en su teléfono.

Conecta el cargador inalámbrico a un cargador USB estándar de 5V con una salida de 14. Coloca el reloi en el cargador inalámbrico con la parte inferior del reloi alinea con la base de carga. El reloj y el cargador inalámbrico se atraerán magnéticament v se conectarán entre sí.

Spanish

| 50.0*37.5*11.0 <del>م</del> | أبعاد هيكل الساعة |
|-----------------------------|-------------------|
| 22 مع                       | عرض الحزام        |
| 65 جرام                     | الوزن             |

# FCC STATEMENT

'his device complies with Part 15 of the FCC rules. Operation is subject to the following two conditions: 1) this device may not cause harmful interference, and 2 his device must accept any interference received including interference that may

NOTE: This equipment has been tested and found to comply with the limits for a ass B digital device, pursuant to Part 15 of the FCC Rules. These limits are designed to provide reasonable protection against harmful interference in a sidential installation

equipment generates uses and can radiate radio frequency energy and, if no installed and used in accordance with the instructions, may cause harmfu interference to radio communications. However, there is no augrantee that rmful interference to radio or television reception, which can be determined b urning the equipment off and on, the user is encouraged to try to correct the rence by one or more of the following measures:

- Reorient or relocate the receiving antenna. ncrease the separation between the equipment and receiver.
- onnect the equipment into an outlet on a circuit different from that to which th ceiver is connected.
- -Consult the dealer or an experienced radio / TV technician for help.

changes or modifications not expressly approved by the party responsible for ompliance could void your authority to operate the equipment.

The device has been evaluated to meet general RF exposure requirement, th device can be used in portable exposure condition without restriction.

CE This product complies with the radio interference requirements of the European Community.

#### Declaration of Conformity

Hereby, AUKEY Technology Co., Ltd. declares that the product type SW-1U is in compliance with Directives EN 55032:2015, EN 55035:2017. The Declaration of onformity for the SW-1U is available from www.aukey.com